**PANDUIT**<sup>™</sup> infrastructure for a connected world

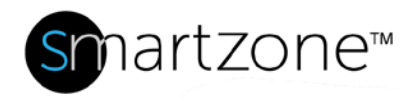

# **Technical Reference 77-SZ**

Published: 7/25/18

1

| Window          | vs Server 2008 Firewall Exception<br>Configuration                                                                                                    |
|-----------------|----------------------------------------------------------------------------------------------------|
| Applies to:     | Windows Server 2008                                                                                                    |
| Objective:      | Windows Server 2008 (WS2008) comes with more security features that must be configured for SmartZone to send and receive messages from other devices in its network.                                                                                                    |
| Pre-Requisites: | <ul> <li>An inbound exception rule must be set at the specified server port to receive external messages sent by other devices in the SmartZone network. Likewise, an outbound exception rule must be set to allow messages to exit the specified server port.</li> <li>Failure to configure the inbound and outbound rules for ports listed below will lead to lack of communication. SNMP messages won't be able to pass through server ports 161 and 162.</li> </ul> |

## Description

A step-by-step process on the SmartZone communication ports.

## **Performing the Procedure**

Below are all the server ports that need to be configured for SmartZone to function properly on WS2008. Follow the steps in section 2 (Setting up the Server Ports for Incoming SNMP Messages) and section 3 (Setting up the Server Ports for Outgoing SNMP Messages) for configuring all the applications in Table 1, Table 2, and Table 3.

1. Essential Server Ports for SmartZone Communication

Go to Windows Firewall and select Inbound Rules to open following ports used by SmartZone:

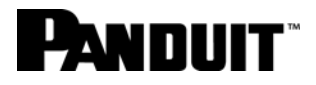

| Application | Protocol | Port Numbers |
|-------------|----------|--------------|
| Naming Port | ТСР      | 10990        |
| RMI         | ТСР      | 1099, 10980  |
| PIM Client  | ТСР      | 8080         |
| SNMP        | UDP      | 161, 162     |
| ADA         | ТСР      | 636          |
| JMS         | ТСР      | 8093         |

Table 1 – Inbound rules

Go to Windows Firewall and select Outbound Rules to open following ports used by SmartZone:

| Application | Protocol | Port Numbers |
|-------------|----------|--------------|
| Naming Port | ТСР      | 10990        |
| RMI         | ТСР      | 1099, 10980  |
| SNMP        | UDP      | 161, 162     |
| PIM Client  | ТСР      | 8080         |
| ADA         | ТСР      | 636          |

Table 2 – Outbound rules

Go to **Windows Firewall** to open the relevant ports depending on the database configured to communicate with SmartZone:

| Application | Protocol | Port Numbers |
|-------------|----------|--------------|
| MySQL       | ТСР      | 3306         |
| MS SQL      | ТСР      | 1433         |
| DB2.9.5     | ТСР      | 5000         |
| DB2.9.7     | ТСР      | 6000         |

Table 3 - Inbound and Outbound rules

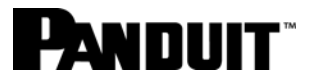

#### 2. Setting up the Server Ports for Incoming SNMP Messages

To allow SNMP Messages to pass freely in and out of the server, open port 161 and port 162 as indicated in Table 1 for inbound rules and Table 2 for outbound rules.

1. Click Start and select Administrative Tool. Then, select Windows Firewall with Advanced Security.

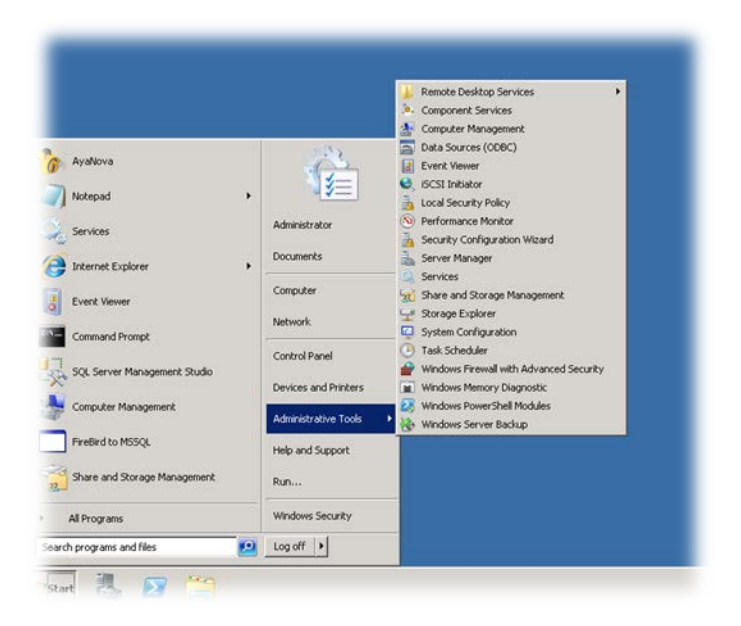

Figure 1 – Administrative Tools

The Firewall with Advanced Security Windows opens and offers on the left options for Inbound Rules and Outbound Rules, among others.

| <b>Fanduit</b> " |
|------------------|
|------------------|

| 2 🖬 🗟 🚺 🖬                    |                                                 |                                |         |           |                   |  |
|------------------------------|-------------------------------------------------|--------------------------------|---------|-----------|-------------------|--|
| ows Firewall with Advanced S | Inbound Rules                                   |                                |         |           | Actions           |  |
| nbound Rules                 | Name                                            | Group A                        | Profile | Enabled A | Inbound Rules     |  |
| opportion Security Buller    | Backup Exec Remote Agent for Windows Sy         |                                | All     | Yes       | Ren Date          |  |
| Conhection Securicy Rules    | BranchCache Content Retrieval (HTTP-In)         | BranchCache - Content Retrie   | All     | No        |                   |  |
| oncorning                    | BranchCache Hosted Cache Server (HTTP-In)       | BranchCache - Hosted Cache     | All     | No        | Tilter by Profile |  |
|                              | BranchCache Peer Discovery (WSD-In)             | BranchCache - Peer Discovery   | All     | No        | Filter by State   |  |
|                              | COM+ Network Access (DCOM-In)                   | COM+ Network Access            | All     | No        |                   |  |
|                              | COM+ Remote Administration (DCOM-In)            | COM+ Remote Administration     | All     | No        | Y Filter by Group |  |
|                              | Ore Networking - Destination Unreachable (      | Core Networking                | All     | Yes       | View              |  |
|                              | Ore Networking - Destination Unreachable        | Core Networking                | All     | Yes       | Dette             |  |
|                              | Core Networking - Dynamic Host Configurati      | Core Networking                | All     | Yes       | Q Refresh         |  |
|                              | Core Networking - Dynamic Host Configurati      | Core Networking                | Al      | Yes       | Export List       |  |
|                              | Core Networking - Internet Group Managem        | Core Networking                | All     | Yes       |                   |  |
|                              | Core Networking - IPHTTPS (TCP-In)              | Core Networking                | All     | Yes       | И нер             |  |
|                              | Core Networking - IPv6 (IPv6-In)                | Core Networking                | All     | Yes       |                   |  |
|                              | Ore Networking - Multicast Listener Done (I     | Core Networking                | All     | Yes       |                   |  |
|                              | Core Networking - Multicast Listener Ouery (    | Core Networking                | All     | Yes       |                   |  |
|                              | Ore Networking - Multicast Listener Report      | Core Networking                | All     | Yes       |                   |  |
|                              | Core Networking - Multicast Listener Report     | Core Networking                | All     | Yes       |                   |  |
|                              | Core Networking - Neighbor Discovery Adve       | Core Networking                | All     | Yes       |                   |  |
|                              | Core Networking - Neighbor Discovery Solicit    | Core Networking                | All     | Yes       |                   |  |
|                              | Core Networking - Packet Too Big (ICMPv6-In)    | Core Networking                | All     | Yes       |                   |  |
|                              | Core Networking - Parameter Problem (ICMP       | Core Networking                | All     | Yes       |                   |  |
|                              | Core Networking - Router Advertisement (IC      | Core Networking                | All     | Yes       |                   |  |
|                              | Core Networking - Router Solicitation (ICMP     | Core Networking                | All     | Yes       |                   |  |
|                              | Core Networking - Teredo (UDP-In)               | Core Networking                | Al      | Yes       |                   |  |
|                              | Core Networking - Time Exceeded (ICMPv6-In)     | Core Networking                | All     | Yes       |                   |  |
|                              | DES Mapagement (DCOM-In)                        | DES Management                 | All     | Ves       |                   |  |
|                              | ODES Management (SMB-In)                        | DES Management                 | All     | Yes       |                   |  |
|                              | C DES Mapagement (TCP-Ip)                       | DES Magagement                 |         | Ves       |                   |  |
|                              | DES Management (WML-In)                         | DES Management                 | All     | Vec       |                   |  |
|                              | C Distributed Transaction Coordinator (RPC)     | Distributed Transaction Coordi | All     | No        | 1                 |  |
|                              | C Distributed Transaction Coordinator (RPC-FP   | Distributed Transaction Coord  | All     | No        | 1                 |  |
|                              | O Distributed Transaction Coordinator (TCP-In)  | Distributed Transaction Coordi | All     | No        | 1                 |  |
|                              | G File and Printer Sharing (Echo Regresst - ICM | File and Printer Sharing       | Public  | Yes       | 1                 |  |
|                              | File and Printer Sharing (Echo Request - ICM.   | File and Printer Sharing       | Domai   | No        | 1                 |  |
|                              | Ele and Printer Sharing (Echo Request - ICM     | File and Printer Sharing       | Domai   | No        | 1                 |  |
|                              | Ele and Printer Sharing (Echo Request - ICM     | File and Printer Sharing       | Public  | Vec       | 1                 |  |
|                              | The and Princer Sharing (curio Reguest - 104    | The and Philter Sharing        | - UUIL  | 105       |                   |  |

Figure 2 – Windows Firewall with Advanced Security - Inbound Rules

- Make sure that none of the exceptions (with the gray or green check marks in Figure 2 Windows Firewall with Advanced Security - Inbound Rules) are selected. If an existing rule is selected, the option to create a new rule won't be available when you select Action.
- 3. On the left in Figure 2, select **Inbound Rules**.
- 4. Click the **Action** menu to create a new Inbound Rules.
- 5. Fill the name field with a name such as SZ2.
- 6. Fill the protocol type field with UDP as provided in the Table 1 Inbound rules.

- 7. Set the Remote port field to All Ports as shown in Figure 3 Windows Firewall with Advanced Security Inbound Rules.
- 8. Set the Local port fields to Specific Ports and 161, 162 as shown in Figure 3 Windows Firewall with Advanced Security Inbound Rules.

| Windows Firewall with Advar                                                                                           | Properties                                                                                                    |                                                                                                    |                                        | × |
|----------------------------------------------------------------------------------------------------|----------------------------------------------------------------------------------------------------|----------------------------------------------------------------------------------------------------|----------------------------------------|---|
| ie Action View Help<br>Windows Firewall with Advancer<br>Tribound Rules<br>Outbound Rules<br>Monitoring<br>Monitoring | General Prog<br>Protocols and Ports Protocols and Ports Protocol synce Protocol type:<br>Protocol rumber:<br>Local port:<br>Remote port:<br>Internet Control Mes<br>(ICMP) settings: | prams and Services  <br>Scope   Advanced<br> UDP<br>  17<br> Specific Ports<br> 161, 162<br>Example: 80, 443, 5000<br> All Ports<br> Example: 80, 443, 5000<br> Sage Protocol | Computers<br>Users<br>-5010<br>stomize |   |
|                                                                                                    |                                                                                                    | OK Can                                                                                                    | cet 1 Apply                            | _ |
|                                                                                                    | 100 ( committee )                                                                                                    |                                                                                                    |                                        | [ |
| Istart 🏭 🛃 🧮                                                                                                    |                                                                                                    |                                                                                                    |                                        |   |
| 'Start 🛃 🛃 🧮                                                                                                    |                                                                                                    |                                                                                                    |                                        |   |

#### Figure 3 Windows Firewall with Advanced Security - Inbound Rules

9. Click Save.

You have completed setting up the server ports for incoming SNMP messages. Next, set up the server ports for outgoing SNMP messages.

- 3. Setting up the Server Ports for Outgoing SNMP Messages
- 1. Perform Step 1 from above— Setting up the Server Ports for Incoming SNMP Messages.
- 2. Make sure that none of the exceptions in Figure 2 are selected.
- 3. On the left in Figure 2, select Outbound Rules.
- 4. Click the Action menu to create a new Outbound Rules.
- 5. Fill the name field with a name such as SZ2.
- 6. Fill the protocol type field with UDP as provided in the Table 2 Outbound rules.
- 7. Set the Local port fields to All Ports as shown in Figure 4 Windows Firewall with Advanced Security Outbound Rules.
- 8. Set the Remote port field to Specific Ports and 161, 162 as shown in Figure 4 Windows Firewall with Advanced Security Outbound Rules and Figure 3 Windows Firewall with Advanced Security Inbound Rules.

# PANDUIT

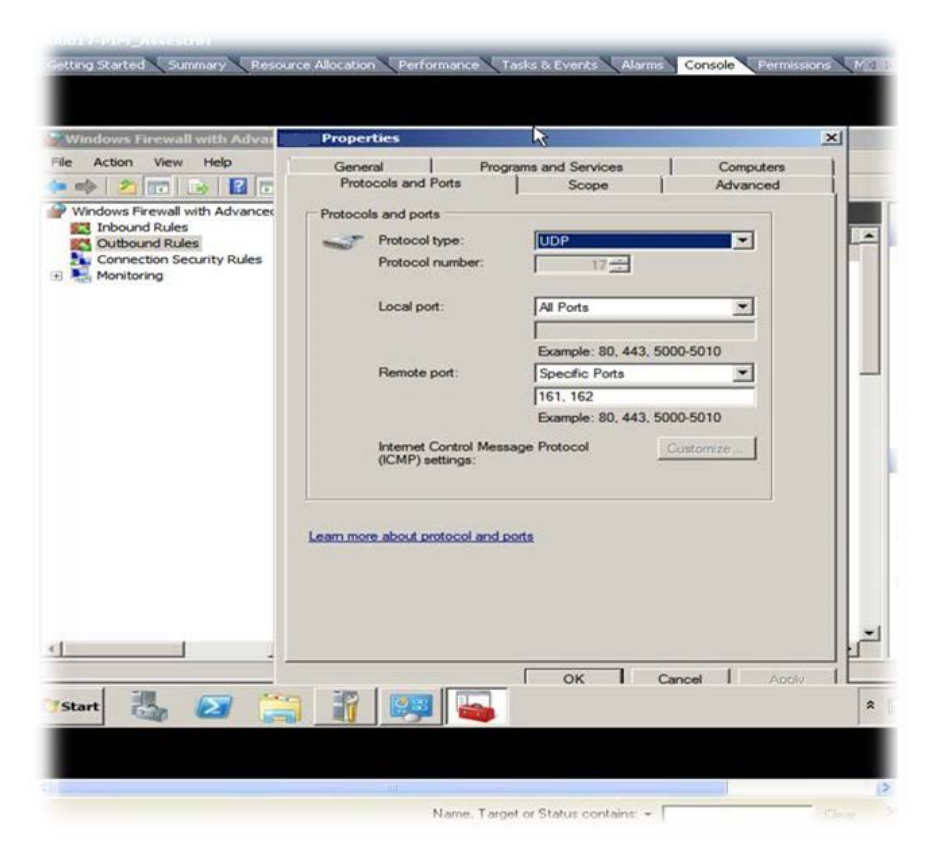

#### Figure 4 Windows Firewall with Advanced Security - Outbound Rules

#### 9. Press Save.

Similar steps used for setting up SNMP server ports should be followed for configuring all the remaining ports listed in Table 1 and Table 2.

# **End State**

You have successfully set up firewall exceptions for server ports within SmartZone.